## GUÍA PASO A PASO PARA EL PAGO DE TASAS UNIVERSIDAD POPULAR DE MANZANARES

**1.** Al hacer clic sobre la imagen **Ayuntamiento de Manzanares - Portal Tributario** de nuestra web verá la siguiente página.

Siga los pasos que le mostramos a continuación:

|                               | A                                                                                  | yuntamie<br>Pi | ento de Manza<br>ortal Tributario | anares          |
|-------------------------------|------------------------------------------------------------------------------------|----------------|-----------------------------------|-----------------|
| 024 <b>13:56:0</b>            | 18                                                                                 |                |                                   |                 |
|                               |                                                                                    |                |                                   |                 |
| ámites                        | disponibles por tema                                                               |                |                                   |                 |
| ontinuaciór                   | se muestran agrupados por temática los trámites disponibles:                       |                |                                   |                 |
| A 🖩                           | utoliquidaciones                                                                   |                |                                   |                 |
| • Aut                         | oliquidación Centro Mujer. Plan Corresponsables 2023                               | <b>1</b> 🕀     |                                   |                 |
| • Aut                         | oliquidación Centro Mujer. Plan corresponsables 2024                               | <b>2</b> 🕀     |                                   |                 |
| • Aut                         | oliquidación Centro Mujer, precio público, atención domiciliaria.                  | <b>1</b> 🕀     |                                   |                 |
| • Aut                         | oliquidación Centro Mujer, precio público, Bebeteca                                | <b>2</b> 🕀     |                                   |                 |
| • Aut                         | oliquidación Centro Mujer. Precio Público. Carnaval                                | <b>1</b> 🕀     |                                   |                 |
| • Aut                         | oliquidación Centro Mujer, precio público, Concilia vacaciones                     | <b>2</b> 🕀     |                                   |                 |
| <ul> <li>Autorigua</li> </ul> | oliquidación Centro Mujer, precio público, ingresos actividad de<br>Idad           | <b>1</b> 🕀     |                                   |                 |
| • Aut                         | oliquidación Centros social                                                        | <b>2</b> 🕀     |                                   |                 |
| • Aut                         | oliquidación Feria Nacional del Campo                                              | <b>2</b> 🕀     |                                   |                 |
| • Aut                         | oliquidación Feria salón del Automóvil                                             | <b>2</b> 🕀     |                                   |                 |
| • Aut                         | oliquidación Tasa alquiler sala de reuniones Centro de Empresas                    | 20             |                                   |                 |
| • Aut                         | oliquidación Tasa cesión de uso salas Vivero de Empresas                           | 2.0            |                                   |                 |
| • Aut                         | oliquidación Tasa de Cementerio Municipal                                          | ۲              |                                   |                 |
| Aut     (Sin                  | oliquidación Tasa Universidad Popular Cursos anuales con matrícu<br>mensualidades) | la 💄 🔀         |                                   | Haga clic en la |
| Aut     mer                   | oliquidación tasa Universidad Popular (Cursos anuales con<br>Isualidades)          | 10             | $ \rightarrow $                   | sección que     |
| Aut                           | oliquidación Tasa Universidad Popular. Escuela de Verano                           |                |                                   |                 |
| Aut     Lon                   | oliquidación Tasa Universidad Popular Examen Trinity College<br>don                | 1.0            |                                   |                 |
| Aut                           | oliquidar precio público ludoteca (horas de vacaciones)                            | ۲              |                                   |                 |
| • Aut                         | oliquidar Precio Publico Ludoteca Municipal (servicios asistenciale                | 5) 🌐           |                                   |                 |
| • Veh                         | ículos. Autoliquidar alta nueva                                                    | ۲              |                                   |                 |

## Y a continuación aparecerá esta ventana:

| Autoliquidación tas              | a Universidad Popular                      |             |   |
|----------------------------------|--------------------------------------------|-------------|---|
| Autoliquidación tasa Universidad | Popular (Cursos anuales con mensualidades) | Haga clie   | C |
|                                  | Iniciar                                    | a operación |   |
|                                  |                                            |             |   |
| Ubicación                        | Ubicación                                  |             |   |
| Descripción ampliada             | Carpeta del Ayuntamiento de Manzanares     |             |   |

## 2. A continuación, aparecerá esta ventana

| Autoliquidar <b>Tasa</b>                   |                                        |                              |                      |                   |
|--------------------------------------------|----------------------------------------|------------------------------|----------------------|-------------------|
| Paso 1<br>Seleccionar Tasa / Precio Públic | Paso 2<br>Datos complementarios        | 3<br>Paso 3<br>Sujeto pasivo | Paso 4<br>Documentos | Paso 5<br>Resumen |
| Tasa / Precio Público 🗸                    | UNIVERSIDAD POPULAR. CURSOS ANUALES    | CON PAGO DE MATRICULA        |                      | Ţ                 |
| Epígrafe 🗸                                 | CURSO 2024/2025. CURSOS ANUALES CON PA | AGO DE MATRÍCULA (SIN MENSUA | LIDADES)             | Ŧ                 |
| Descripción                                | CURSO 2024/2025. CURSOS ANUALES CON    | PAGO DE MATRÍCULA (SIN MENSU | JALIDADES)           |                   |
|                                            |                                        |                              |                      | Siguiente         |

3. Haga clic en el botón SIGUIENTE

4. En la siguiente pantalla indique el número de cursos en los que se ha matriculado y si solicita algún tipo de ayuda y a continuación, haga clic en el botón calcular que encontrará al final de la pantalla.

| Paso 1 Paso 2<br>Incol Paso Politica Distance acceptor                                                                                                    | 1<br>Page 3<br>Refer page 3                     |                                                                             | 4)                                                                            | Page 5  |
|----------------------------------------------------------------------------------------------------|-------------------------------------------------|-----------------------------------------------------------------------------|-------------------------------------------------------------------------------|---------|
| Dates de cálculo                                                                                                    |                                                 |                                                                             |                                                                               |         |
| Datos de Calcuto                                                                                                    |                                                 |                                                                             |                                                                               |         |
| Anderer for dates, de talkade satisfication y pola                                                                                                    | Celeviter                                       |                                                                             |                                                                               |         |
| CONSISTOR VITAL (2.1)                                                                                                    | Ű.                                              | £                                                                           |                                                                               |         |
| CONO DÓBPEL (23)                                                                                                    | 0                                               | 6                                                                           |                                                                               |         |
| CURDE DE IDIDEAE (73) (POLÉE,<br>PRANCÉE: ALERÊN)                                                                                                    | 0                                               | 2                                                                           |                                                                               |         |
| CURRENT ANTISTICOL (71,80)                                                                                                    |                                                 | 2                                                                           |                                                                               |         |
| PRITURA, ESCULTURA Y CERÁNICA,<br>EXAMUALIZADES                                                                                                    |                                                 |                                                                             |                                                                               |         |
| CLIREDE ANTÉRIECEE (71,80)<br>REETAURACIÓN, TEATRO, COSMÉTICA,<br>PRICHIVORE, CORTE Y C                                                                                                    | 0                                               | <u>,</u>                                                                    |                                                                               |         |
| CUREOS ESPREISÓN<br>CORPUTIONOCA, BALES SALÓN (BALES V<br>BACHATA, E ACTIVO, PLANENCO                                                                                                    | 8                                               | ٤                                                                           |                                                                               |         |
| CUREOR NAORMÁTICOS Y POTOGRAFÍA                                                                                                    | 0                                               | C.                                                                          |                                                                               |         |
| рандка манониски раз                                                                                                    |                                                 | 2                                                                           |                                                                               |         |
| ESTIMAMENTOS (23)                                                                                                    | 6                                               | £                                                                           |                                                                               |         |
| TALLER DE MEMORIA (71,80)                                                                                                    |                                                 | E                                                                           |                                                                               |         |
| LATED INFANTIL (21,23)                                                                                                    |                                                 |                                                                             |                                                                               |         |
| Otros datos                                                                                                    | -                                               |                                                                             |                                                                               |         |
| Alemaia"                                                                                                    |                                                 |                                                                             |                                                                               |         |
|                                                                                                    |                                                 |                                                                             | <u>//</u>                                                                     |         |
| Bonificaciones                                                                                                    |                                                 |                                                                             |                                                                               |         |
| References on an applying of according to the second second secon | in keeselikin linnal, sedani denkara neke la Ad | nich institut in president sie in i<br>milienistis successes also ar initia | electronication of spectra de la Million and and application of the last last | iulium. |
| 28/2022 Carrent Information                                                                                                    |                                                 |                                                                             |                                                                               |         |
|                                                                                                    | A DURACIÓN (12 MILLIO)                          |                                                                             |                                                                               |         |
| BONDYCACIÓN DOL MAYORES DE REAÑO                                                                                                    | OR (APPORTANE CRITEN PACEO 4)                   |                                                                             |                                                                               |         |
| BONIPICACIÓN ION, JUBLACIÓN PENDIO                                                                                                    | ната разощоровтая святріса:                     | O EN PREO ( )                                                               | <b>\</b>                                                                      |         |
|                                                                                                    |                                                 |                                                                             | Crimite                                                                       |         |
| Airda                                                                                                    |                                                 |                                                                             | Siguinte                                                                      |         |
|                                                                                                    |                                                 |                                                                             |                                                                               |         |

**5.** Observe que los datos que se muestran son correctos, si es así haga clic en SIGUIENTE, sino CANCELE LA OPERACIÓN.

6. En la siguiente ventana rellene los datos identificativos y haga clic en SIGUIENTE

| Datos del solio   | citante                             |      |                            |           |
|-------------------|-------------------------------------|------|----------------------------|-----------|
| NIF / CIF / NIE * | Apellidos y nombre / Razón social * |      |                            |           |
|                   |                                     |      |                            |           |
| Sigla *           | Vía / Calle *                       |      |                            | Número    |
| / 👻               |                                     |      |                            |           |
| Letra Portal      | Escalera                            | Piso | Puerta                     | Km        |
|                   |                                     |      |                            |           |
| CP *              | Municipio 🗸                         |      | Provincia 🗸                |           |
|                   | Debe seleccionar una provincia      | -    | [Seleccione una provincia] |           |
| Teléfono *        | Correo electrónico *                |      |                            |           |
|                   |                                     |      |                            |           |
| Atrás             |                                     |      |                            | Siguiente |

7. En la pantalla DATOS AUXILIARES, que verá a continuación deberá adjuntar los documentos acreditativos si ha solicitado algún tipo de ayuda, una vez adjuntados haga clic en SIGUIENTE, si no ha solicitado ningún tipo de ayuda puede hacer clic directamente en SIGUIENTE.

| Documentos auxiliares                                                                                                    |                                                                                 |
|----------------------------------------------------------------------------------------------------|---------------------------------------------------------------------------------|
| Conforme al artículo 28.1 de la Ley 30/2015, de 1 de octubre, refaire al Proce<br>podrán aportar cualquier documento que estimen conveniente.                                                                                                    | dimiento Administrativo Común de las Administraciones Públicas, los interesados |
| Puede adjuntar documentos auxiliares realizando los siguientes pasos:<br>• Haga click sobre el botón 'Añadir documentos'.<br>• Añada un documento pulsando en el botón 'Seleccionar fichero'.<br>• Por último describa brevemente el documento subido. |                                                                                 |
| + Añadir documento                                                                                                    |                                                                                 |
| Atrás                                                                                                    | Siguiente                                                                       |

**8.** En la siguiente pantalla compruebe que todos los datos son correctos, si es así haga clic en el botón GENERAR AUTOLIQUIDACIÓN (es necesario que active los dos cuadraditos para que se active GENERAR AUOLIQUIDACIÓN), en otro caso CANCELE LA OPERACIÓN.

| Resur                                     | en                                                                                                    |                                                       |                      |
|-------------------------------------------|----------------------------------------------------------------------------------------------------|-------------------------------------------------------|----------------------|
| Tasa General / Pi                         | ecio Público                                                                                               |                                                       |                      |
| Tributo:                                  | UNIVERSIDAD POPULAR. CURSOS ANUALES CON PAGO DE MATRICULA                                                  |                                                       |                      |
| Epígrafe:                                 | CURSO 2024/2025. CURSOS ANUALES CON PAGO DE MATRÍCULA (SIN MEN:                                            | SUALIDADES)                                           |                      |
| Datos de cálculo                          |                                                                                                    |                                                       |                      |
| Descripción                               |                                                                                                    | Valor                                                 |                      |
| Sujeto pasivo                             |                                                                                                    |                                                       |                      |
| Otros datos                               |                                                                                                    |                                                       |                      |
| Otros datos                               |                                                                                                    | Si todo es correcto marque<br>los cuadraditos avanzar |                      |
| Consiento el trata     S/la solicitante d | m <u>iento de mis datos</u> personales. •<br>eclara que los datos expresados son ciertos, por lo que se ha | Lace responsable de las inexactitudes o errores que   | contenga. *          |
| Atrás                                     |                                                                                                    | Imprimir simulación                                   | Generar Autoliquida. |

9. Acepte la siguiente ventana

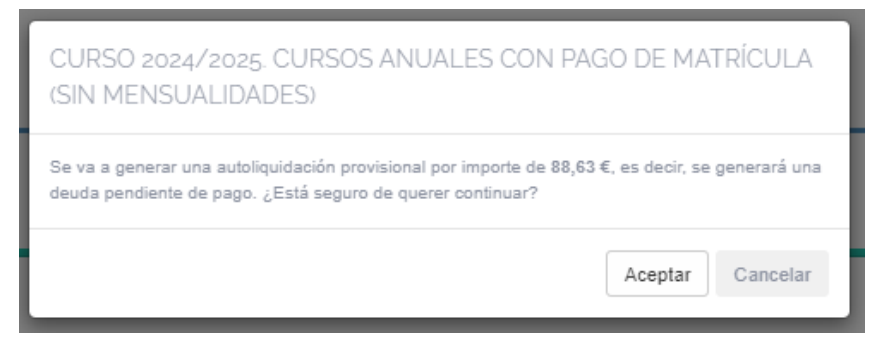

10. Y escoja el método de pago

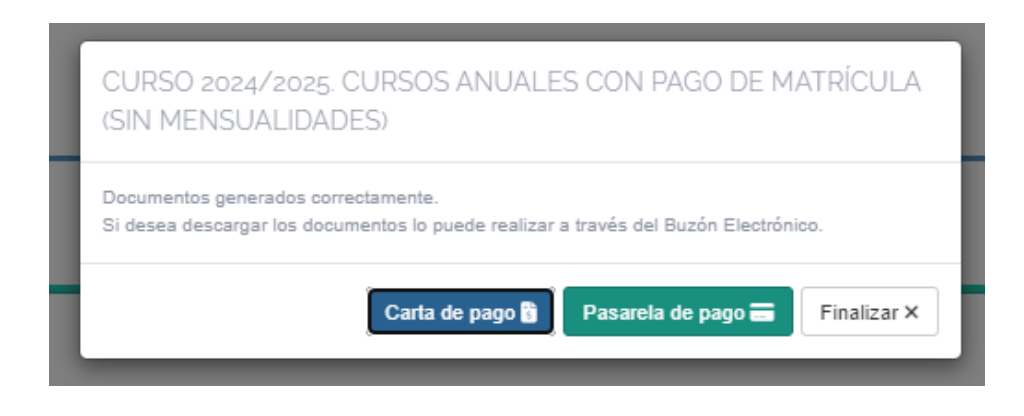

**10.a)** Pasarela de pago: Abrirá una ventana donde primero, deberá indicar el correo electrónico al cual se enviará el justificante de pago.

Realizar pago

| A continuación le mostramos los datos de las deudas que ha seleccionado y que desea pagar. Verifique dicha información y confirme el pago pulsando el botón 'Aceptar'. Si desea cancelar el cobro o no continuar con el mismo, pulse el botón 'Cancelar' para volver a consultar sus deudas pendientes.                                                                                                |
|----------------------------------------------------------------------------------------------------|
| 1 Tenga en cuenta que al realizar el pago de dicha deuda vía web, el pago de la misma no se reflejará en los datos del Ayuntamiento de manera definitiva hasta que no se reciba la información, por parte del banco, en el departamento de tesorería del Ayuntamiento. Los datos de la deuda permanecerán, de manera temporal y hasta recibir dicha información, "Pagadas pendientes de confirmación". |
| Datos del titular del recibo                                                                                                    |
| NIF/CIF Nombre/Razón social                                                                                                    |
| Datos del recibo                                                                                                    |
| Modalidad / CPR Código de emisora Referencia del pago Identificación Importe Concepto                                                                                                    |
| 9052180 130539 240002165892 1071244134 50,00 TRIBUTOS VARIOS                                                                                                    |
| Justificante de pago                                                                                                    |
| i Si desea recibir por correo electrónico el justificante de pago, rellene el siguiente campo con la dirección donde desea recibirlo.                                                                                                    |
| Correo electrónico                                                                                                    |
|                                                                                                    |
|                                                                                                    |
| × Cancelar 🗸 Continuar                                                                                                    |

Y tras hacer clic en **Continuar** aparecerá una ventana donde deberá elegir el método de pago.

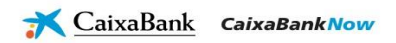

Datos del pago - Pago de Recaudaciones - Ayuntamientos y Organismos - Recibos de modalidad 2

| Clave de cobro | 130539-10712331                  | 51-2300020610-99             | Identificación: | 1071233151-INGRESOS DIRECTOS(EMISORA, MERCADO, ETC. |
|----------------|----------------------------------|------------------------------|-----------------|-----------------------------------------------------|
| oncepto :      | INGRESOS DIRECT                  | FOS(EMISORA, MERCADO, ETC, ) | Referencia :    | 230002061099                                        |
| misora :       | 130539-AYUNTAN                   | IIENTO DE MANZANARES         | Importe :       | 200,00 EUR                                          |
|                |                                  |                              |                 |                                                     |
| leccione el    | medio de pago                    |                              |                 |                                                     |
| eccione el     | medio de pago<br>Pago con cuenta | Dana ang Dinum               |                 |                                                     |

**10.b) Carta de pago:** Se generará un documento en pdf, el cual debe imprimirse y a continuación, abonarse mediante pago con tarjeta en el cajero del Ayuntamiento. Recordarles que esta carta de pago vence a los siete días.

| *****                                                                                                    | EXCMO. AYUNTAMIE<br>ESCUELA DE VERANO UI                                                                                                    | NTO DE MANZAN<br>NIVERSIDAD POPUL                     | IARES<br>AR       |                        |               |
|----------------------------------------------------------------------------------------------------|----------------------------------------------------------------------------------------------------|-------------------------------------------------------|-------------------|------------------------|---------------|
| 2ÅS                                                                                                    | AUTOLIQUIDACION                                                                                                    |                                                       | NA0000            | 00000900240002165      | 79            |
| Periodo de pago<br>09/05/2024 - 14/05/2                                                                                         | 2024                                                                                                    | Núm. deuda / reference<br>2400021679                  | ia<br>)           | Importe a pagar        | 50,00€        |
| Sujeto pasivo<br>NIF / CIF<br>22222222J                                                                                         | Apellidos y nombre / Razón social<br>PRUEBA PRUEBA PRUEBA                                                                                                    | Representante<br>NIF / CIF                            | Apellidos y       | r nombre / Razón socia |               |
| Domicilio fiscal<br>CL/ EMPEDRADA :<br>CP 13200 MANZAN<br>CIUDAD REAL                                                           | 2.<br>NARES                                                                                                    | Domicilio fiscal                                      |                   |                        |               |
| Datos de la AU<br>Objeto tributano:<br>Período li<br>Epígrafe<br>JULIO,<br>N° DE HIJC<br>NOMBRE DEL<br>JULIO : Si<br>JULIO (50, | TOLIQUIDACION<br>ESCUELA DE VERANO UNIVERSI<br>quidado: 01/01/2024-31/12/:<br>: ESCUELA DE VERANO<br>S<br>ALUMNO/A:: PRUEBA2<br>N° DE HIJOS : 1<br>00) * N° DE HIJOS (1,00) | DAD POPULAR - ESCUELA D<br>2024<br>UNIVERSIDAD POPULA | e verano ui<br>Ar | NIVERSIDAD POPULA      | NR<br>Si<br>1 |